# Configuración de ISE 2.3 Guest Portal con OKTA SAML SSO

## Contenido

Introducción **Prerequisites** Requirements **Componentes Utilizados Antecedentes** SSO federado Flujo de red Configurar Paso 1. Configure SAML Identity Provider y el portal de invitados en ISE. 1. Preparar origen de identidad externo. 2. Crear portal para SSO. 3. Configuración de inicio de sesión alternativo. Paso 2. Configure la aplicación OKTA y los parámetros del proveedor de identidad SAML. 1. Crear aplicación OKTA. 2. Exportar información SP del proveedor de identidad SAML. 3. Configuración de OKTA SAML. 4. Exportar metadatos de la aplicación. 5. Asignar usuarios a la aplicación. 6. Importar metadatos de Idp a ISE. Paso 3. Configuración de CWA. Verificación Verificación del usuario final Verificación de ISE Troubleshoot Solución de problemas de OKTA Solución de problemas de ISE Problemas comunes y soluciones

Información Relacionada

## Introducción

Este documento describe cómo integrar Identity Services Engine (ISE) con OKTA, para proporcionar autenticación de Lenguaje de marcado de aserción de seguridad de inicio de sesión único (SAML SSO) para el portal de invitados.

## Prerequisites

Requirements

Cisco recomienda que tenga conocimiento sobre estos temas:

- Servicios de invitados de Cisco Identity Services Engine.
- SAML SSO.
- (opcional) Configuración del controlador de LAN inalámbrica (WLC).

### **Componentes Utilizados**

La información que contiene este documento se basa en las siguientes versiones de software y hardware.

- Identity Services Engine 2.3.0.298
- aplicación OKTA SAML SSO
- Controlador inalámbrico Cisco 5500 versión 8.3.141.0
- Lenovo Windows 7

The information in this document was created from the devices in a specific lab environment. All of the devices used in this document started with a cleared (default) configuration. Si tiene una red en vivo, asegúrese de entender el posible impacto de cualquier comando.

## Antecedentes

### SSO federado

Un usuario dentro de la organización puede autenticarse una vez y después tener acceso a varios recursos. Esta identidad utilizada en las organizaciones se denomina identidad federada.

El concepto de federación:

- Principio: El usuario final (el que solicita un servicio), el navegador web, en este caso, es el terminal.
- Proveedor de servicios (SP): a veces se denomina parte de confianza (RP), que es el sistema que proporciona un servicio, en este caso, ISE.
- Proveedor de identidad (IdP): que administra la autenticación, el resultado de la autorización y los atributos que se envían de vuelta al SP, en este caso, OKTA.
- Afirmación: la información de usuario enviada por IdP al SP.

Varios protocolos implementan SSO como OAuth2 y OpenID. ISE utiliza SAML.

SAML es un marco basado en XML que describe el uso y el intercambio de aserciones SAML de forma segura entre entidades empresariales. El estándar describe la sintaxis y las reglas para solicitar, crear, utilizar e intercambiar estas afirmaciones.

ISE utiliza el modo iniciado por SP. El usuario se redirige al portal de invitados y, a continuación, ISE lo redirige a IdP para autenticarse. Después de eso, vuelve a redirigir a ISE. La solicitud se valida, el usuario continúa con el acceso de invitado o la incorporación, dependiendo de la configuración del portal.

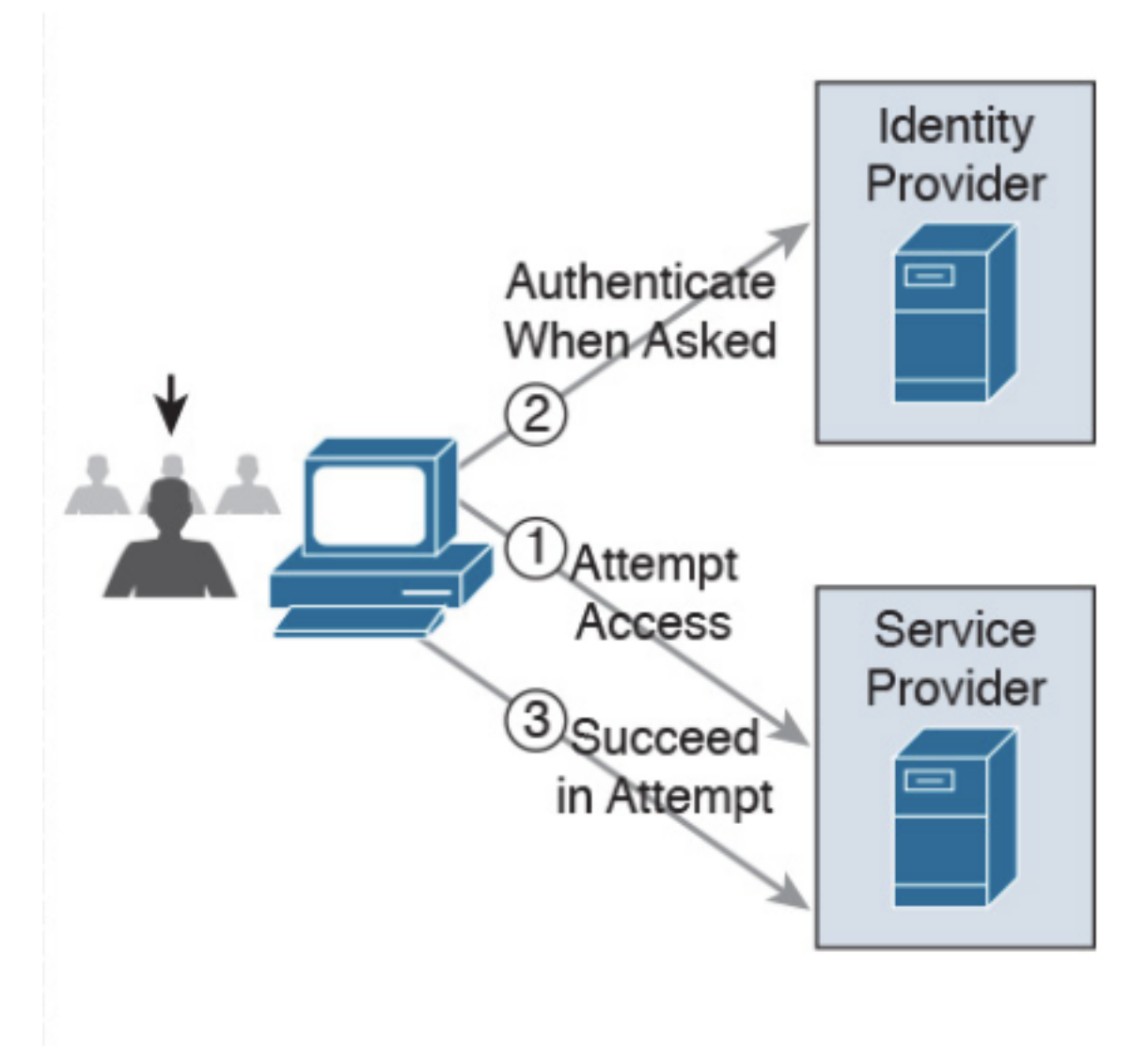

SP-initiated

Flujo de red

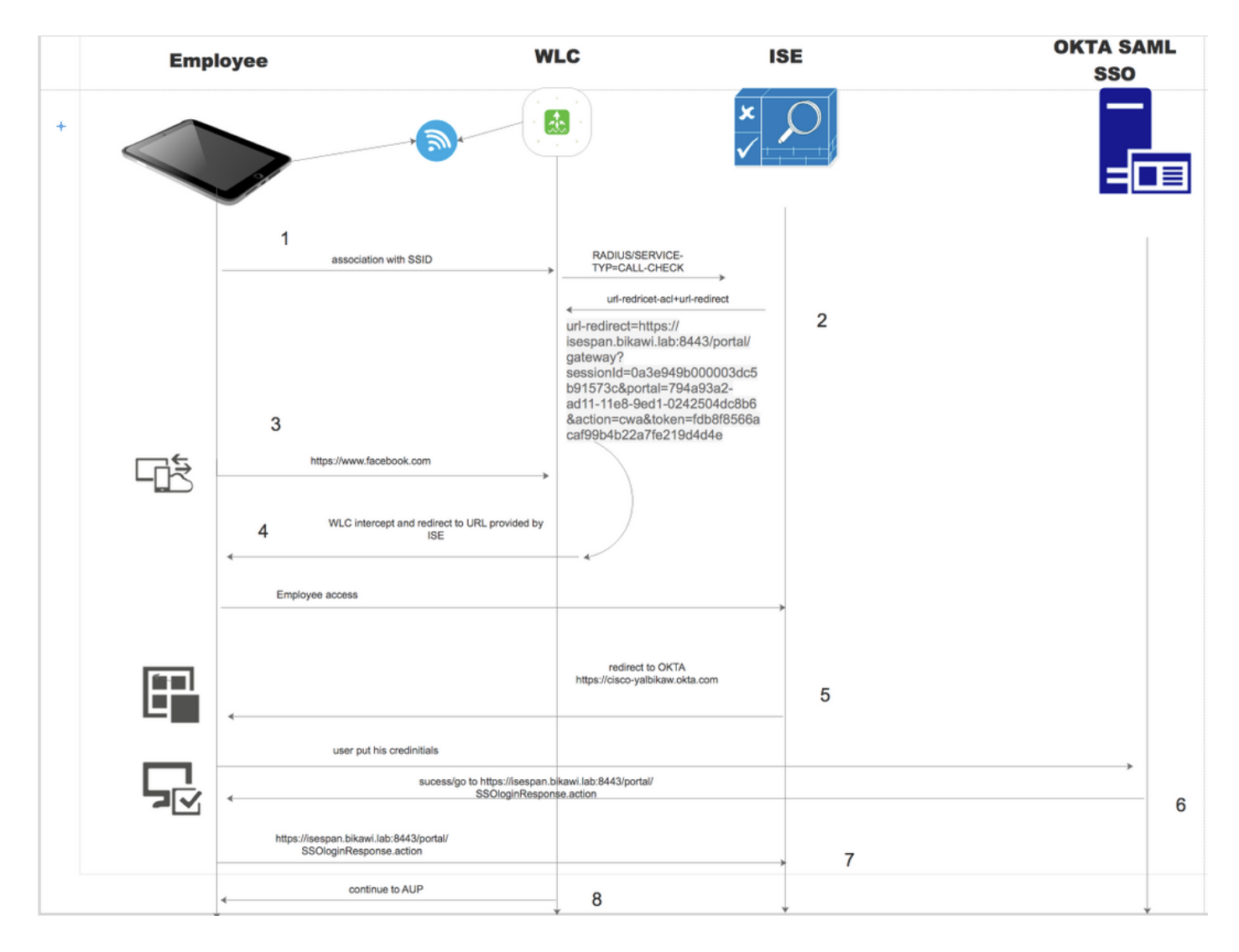

- 1. El usuario se conecta al SSID y la autenticación es el filtrado mac (mab).
- 2. ISE responde con access-accept que contiene atributos Redirect-URL y Redirect-ACL
- 3. El usuario intenta acceder a <u>www.facebook.com</u>.
- 4. El WLC intercepta la solicitud y redirige al usuario al portal de invitados ISE, el usuario hace clic en el acceso del empleado para registrar el dispositivo con credenciales SSO.
- 5. ISE redirige al usuario a la aplicación OKTA para la autenticación.
- 6. Después de una autenticación exitosa, OKTA envía la respuesta de afirmación SAML al navegador.
- 7. El navegador retransmite la afirmación a ISE.
- 8. ISE verifica la respuesta de afirmación y, si el usuario está autenticado correctamente, pasa a AUP y luego con el registro del dispositivo.

Consulte el siguiente enlace para obtener más información sobre SAML

https://developer.okta.com/standards/SAML/

# Configurar

Paso 1. Configure SAML Identity Provider y el portal de invitados en ISE.

1. Preparar origen de identidad externo.

Paso 1. Vaya a Administration > External Identity Sources > SAML id Providers.

| External Identity Sources          | Identity Provider List > OKTA                                                                |
|------------------------------------|----------------------------------------------------------------------------------------------|
| (□ • ) E •                         | SAML Identity Provider                                                                       |
| Certificate Authentication Profile | General Identity Provider Config. Service Provider Info. Groups Attributes Advanced Settings |
| CDAP<br>CDBC                       | * Id Provider Name OKTA                                                                      |
| RADIUS Token                       | Description                                                                                  |
| SAML Id Providers                  |                                                                                              |
|                                    |                                                                                              |

Paso 2. Asigne un nombre al proveedor de ID y envíe la configuración.

### 2. Crear portal para SSO.

Paso 1. Cree el portal que se asigna a OKTA como origen de identidad. Cualquier otra configuración para BYOD, registro de dispositivos, Invitado, etc., es exactamente la misma que para el portal normal. En este documento, el portal se asigna al portal de invitados como inicio de sesión alternativo para Empleado.

Paso 2. Navegue hasta Centros de trabajo > Acceso de invitado > Portales y componentes y cree el portal.

| Create G      | uest Portal - (       | Choose Portal Type                                                                                                    | ×    |
|---------------|-----------------------|----------------------------------------------------------------------------------------------------|------|
| Choose        | the type of port      | tal you want to create.                                                                                                |      |
| 0             | Sponsored-Gu          | uest Portal                                                                                                    |      |
|               | Sponsors create       | e guests' accounts. Guests cannot create their own accounts.                                                           |      |
| 0             | Self-Registere        | ed Guest Portal                                                                                                    |      |
|               | Guests provide        | information to automatically create an account, with sponsor approval as an optional requirement.                      |      |
| 0             | Hotspot Gues          | st Portal                                                                                                    |      |
|               | Guests can acce       | ess the network without credentials, but you can add a welcome message and AUP.                                        |      |
|               |                       | Continue Cance                                                                                                    |      |
| Overview +    | Identities Identity G | Groups Ext Id Sources + Administration Network Devices - Portals & Components Manage Accounts + Policy Elements Policy | Sets |
|               |                       | Portals Settings and Customization                                                                                     |      |
| Guest Portals |                       | Portal Name: * Description:                                                                                            |      |
| Guest Types   |                       | OKTA_SSO Portal test URL                                                                                               |      |

Paso 3. Elija el método de autenticación para señalar al proveedor de identidad configurado previamente.

| Configure authentication methods at:<br>Work Centers > Guest Access > Identities > Id<br>Work Centers > Guest Access > Ext Id Source | dentity Source Sequences<br>es > SAML Identity Providers |
|----------------------------------------------------------------------------------------------------|----------------------------------------------------------|

Paso 4. Elija la fuente de identidad OKTA como método de autenticación.

(opcional) seleccione la configuración de BYOD.

| ▼ BYOD Settings                                                                                                    |
|----------------------------------------------------------------------------------------------------|
|                                                                                                    |
| Allow employees to use personal devices on the network                                                                                               |
| Endpoint identity group: RegisteredDevices \$                                                                                                    |
| Configure endpoint identity groups at<br>Administration > Identity Management > Groups > Endpoint Identity Groups                                    |
| The endpoints in this group will be purged according to the policies defined in:<br>Administration > Identity Management > Settings > Endpoint purge |
| <ul> <li>Allow employees to choose to guest access only</li> </ul>                                                                                   |
| <ul> <li>Display Device ID field during registration</li> </ul>                                                                                      |
| Configure employee registered devices at<br>Work Centers > BYOD > Settings > Employee Registered Devices                                             |
| After successful device configuration take employee to:                                                                                              |
| Originating URL ()                                                                                                    |
| <ul> <li>Success page</li> </ul>                                                                                                    |
| O URL:                                                                                                    |
|                                                                                                    |
|                                                                                                    |

Paso 5. Guarde la configuración del portal, con BYOD el flujo se ve de la siguiente manera:

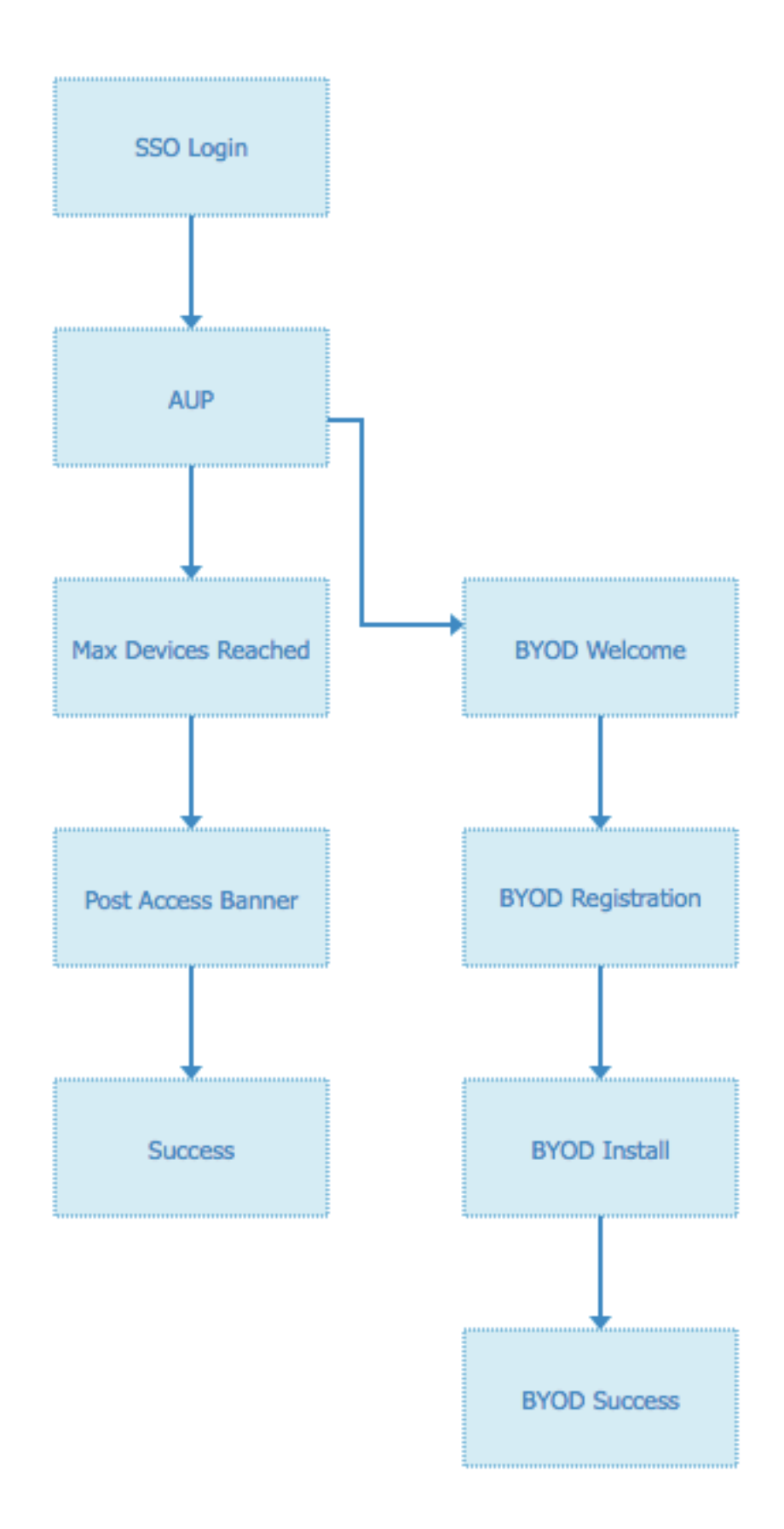

## 3. Configuración de inicio de sesión alternativo.

Nota: Puede omitir esta parte si no utiliza el inicio de sesión alternativo.

Navegue hasta el portal de invitados de registro automático o cualquier otro portal personalizado

para el acceso de invitados.

En la configuración de la página de inicio de sesión, agregue el portal de inicio de sesión alternativo: OKTA\_SSO.

| r Login Page Settings                                                            |
|----------------------------------------------------------------------------------|
| Require an access code:                                                          |
| Maximum failed login attempts before<br>rate limiting: 5 (1 - 999)               |
| Time between login attempts when rate limiting:       2       minutes (1 - 3000) |
| Include an AUP on page \$                                                        |
| Require acceptance                                                               |
| Require scrolling to end of AUP                                                  |
| Allow guests to create their own accounts                                        |
| Allow social login                                                               |
| Allow guests to change password after login (i)                                  |
| Allow the following identity-provider guest portal to be used for login (i)      |
| OKTA_SSO ¢                                                                       |
|                                                                                  |

Este es el flujo del portal ahora.

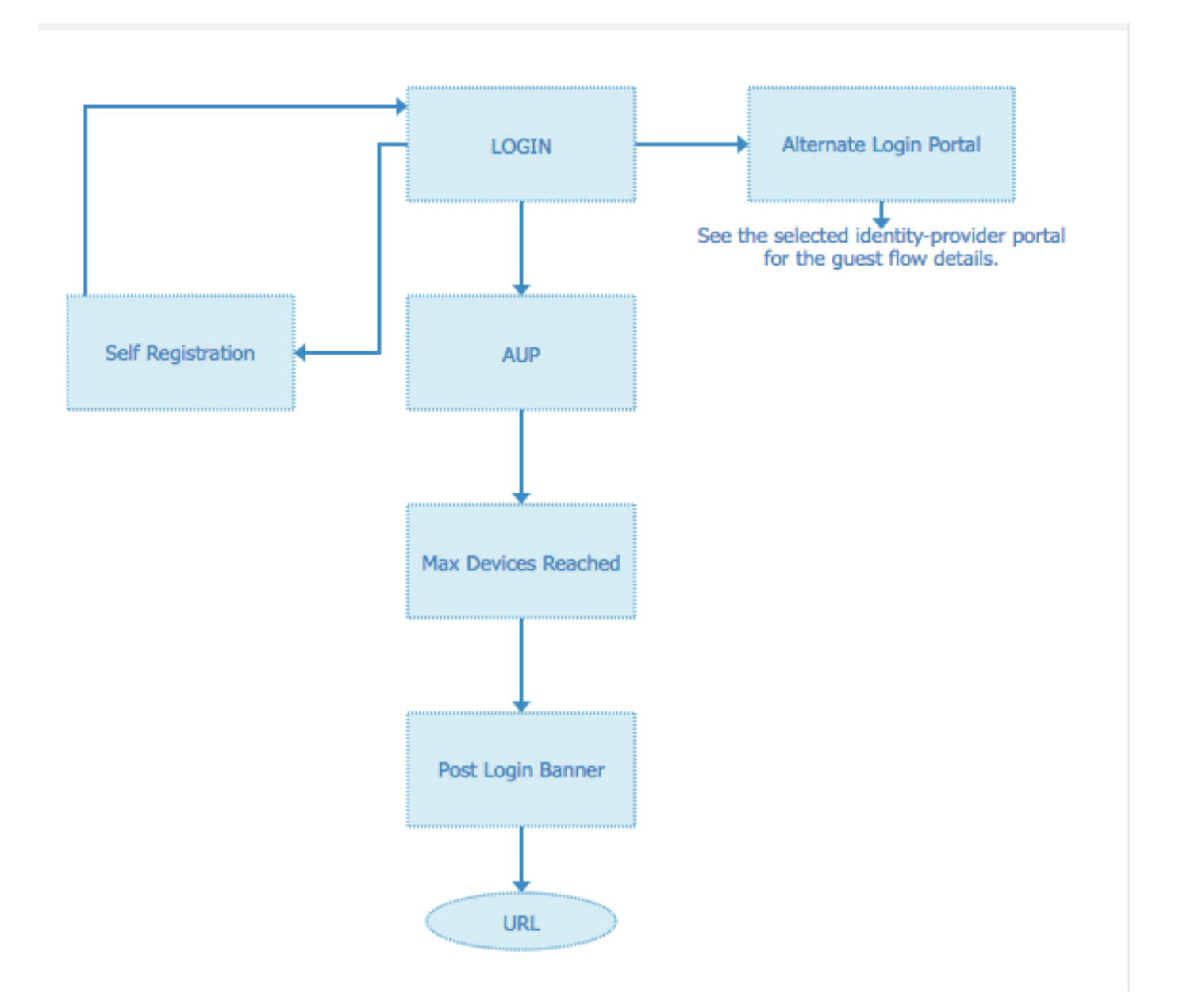

Paso 2. Configure la aplicación OKTA y los parámetros del proveedor de identidad SAML.

### 1. Crear aplicación OKTA.

Paso 1. Inicie sesión en el sitio web de OKTA con una cuenta de administrador.

← Back to Applications

Add Application

| Q Bearch for an application              |           | AII A B C D E F G H I J K L M N O P Q R S T U V | w x y z |
|------------------------------------------|-----------|-------------------------------------------------|---------|
| Can't find an app?<br>Create New App     |           | Teladoc<br>Okta Verified                        | Add     |
| Apps you created (0) →                   | &frankly  | &frankly<br>Okta Verified v SAML                | Add     |
| INTEGRATION PROPERTIES Any Supports SAML | ę         | 10000ft<br>Okta Verified                        | Add     |
| Supports Provisioning                    | ]]]domain | 101domains.com<br>Okta Verified                 | Add     |

Paso 2. Haga clic en Add Application (Agregar aplicación).

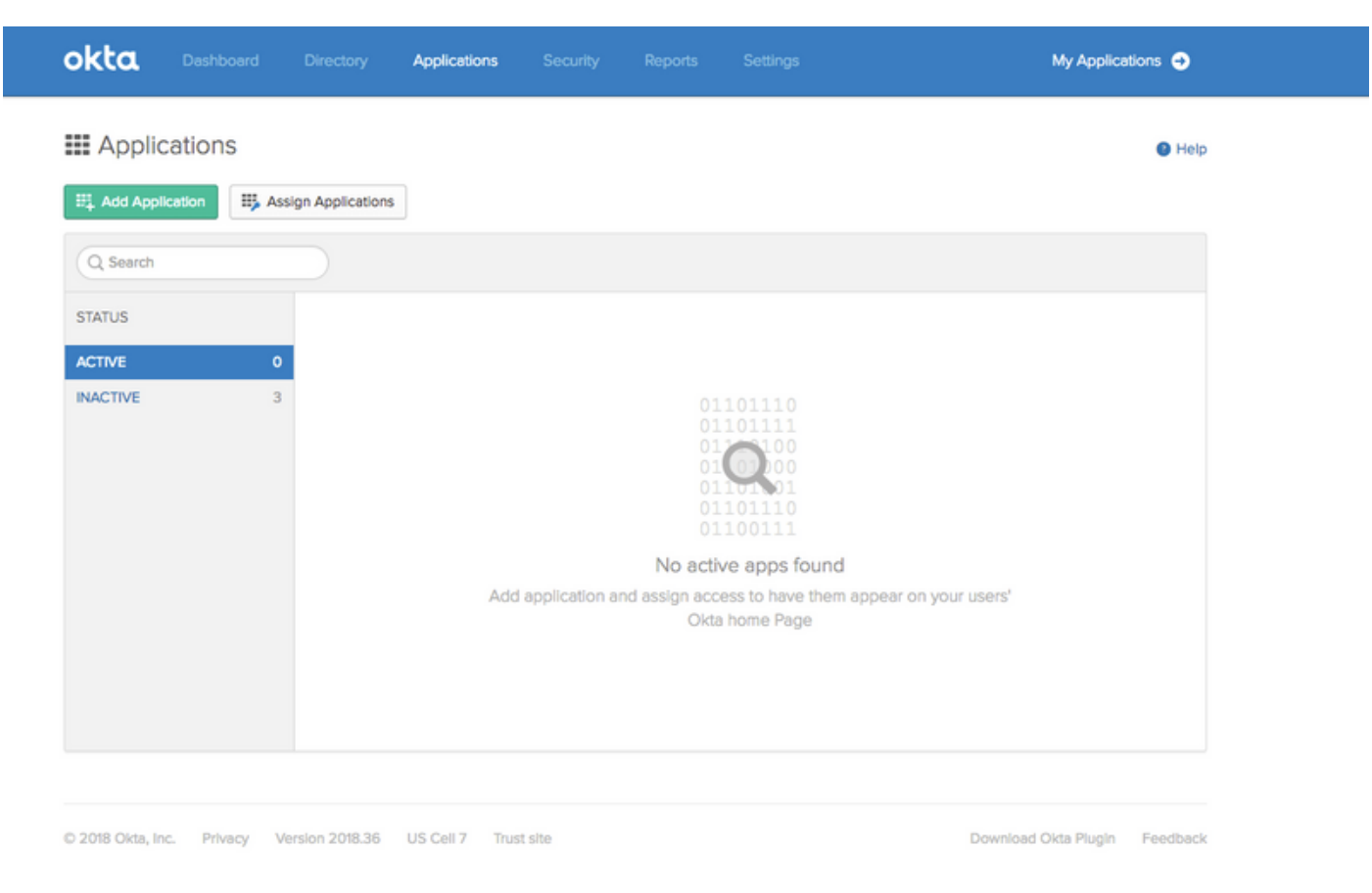

Paso 3. Crear nueva aplicación, elija que sea SAML2.0

| Create a New Application Integration |                                                                                                    | × |
|--------------------------------------|----------------------------------------------------------------------------------------------------|---|
| Platform                             | Web                                                                                                    |   |
| Sign on method                       | <ul> <li>Secure Web Authentication (SWA)</li> <li>Uses credentials to sign in. This integration works with most apps.</li> </ul>                  |   |
|                                      | <ul> <li>SAML 2.0</li> <li>Uses the SAML protocol to log users into the app. This is a better option than SWA, if the app supports it.</li> </ul> |   |
|                                      | OpenID Connect<br>Uses the OpenID Connect protocol to log users into an app you've built.                                                         |   |
|                                      | Create                                                                                                    |   |

## Configuración general

| Create SAML Integratio | n      | 2 Configure SAML                                    |        | 3 Feedback |
|------------------------|--------|-----------------------------------------------------|--------|------------|
|                        |        |                                                     |        |            |
| General Settings       |        |                                                     |        |            |
| General Settings       |        |                                                     |        |            |
| App name               | ISE-OF | KTA                                                 |        |            |
| App logo (optional)    |        | Ø                                                   |        |            |
|                        |        |                                                     | Browse |            |
|                        | Uploa  | id Logo                                             |        |            |
| App visibility         | Do     | not display application icon to users               |        |            |
|                        | Do     | not display application icon in the Okta Mobile app |        |            |
|                        |        |                                                     |        |            |
| Cancel                 |        | 1                                                   | Nex    | xt         |

#### Create SAML Integration

|                             |                                                                                         | What does this form do?                                                                                                    |
|-----------------------------|-----------------------------------------------------------------------------------------|----------------------------------------------------------------------------------------------------|
| GENERAL                     |                                                                                         | This form generates the XML needed for<br>the app's SAML request.                                                                                                    |
| Single sign on URL 🔞        |                                                                                         | Where do I find the info this form needs                                                                                                    |
|                             | Use this for Recipient URL and Destination URL Allow this app to request other SSO URLs | The app you're trying to integrate with<br>should have its own documentation on<br>using SAML. You'll need to find that doc,<br>and it should cuttlen what information you |
| Audience URI (SP Entity ID) |                                                                                         | need to specify in this form.                                                                                                    |
| Default RelayState 📵        |                                                                                         | Okta Certificate                                                                                                    |
|                             | If no value is set, a blank RelayState is sent                                          | Import the Okta certificate to your Identity<br>Provider if required.                                                                                                    |
| Name ID format 🔞            | Unspecified *                                                                           | 🛃 Download Okta Certificate                                                                                                    |
| Application username        | Okta username 👻                                                                         |                                                                                                    |
|                             | Show Advanced Set                                                                       | tings                                                                                                    |

Paso 4. Descargue el certificado e instálelo en Certificados de confianza ISE.

| Identity Services Engine                                                                                                    | Home  Context Visibility  Operations  Policy  Administration  Work Centers                                |
|----------------------------------------------------------------------------------------------------|----------------------------------------------------------------------------------------------------|
| ▼ System → Identity Management                                                                                                    | Network Resources      Device Portal Management pxGrid Services      Feed Service      Threat Centric NAC |
| Deployment Licensing - Certification                                                                                                    | tes                                                                                                    |
| (                                                                                                    |                                                                                                    |
| - Certificate Management                                                                                                    | Import a new Certificate into the Certificate Store                                                       |
| Sustem Cortificates                                                                                                    | Certificate File Choose file okta (3).cert                                                                |
| Trusted Cartificates                                                                                                    | Friendly Name (i)                                                                                         |
| Prosted Certificates                                                                                                    |                                                                                                    |
| OCSP Client Profile                                                                                                    | Trusted For: (j)                                                                                          |
| Certificate Signing Requests                                                                                                    | ✓ Trust for authentication within ISE                                                                     |
| Certificate Periodic Check Setti                                                                                                    | Trust for client authentication and Syslog                                                                |
| Certificate Authority                                                                                                    | Trust for sutheritication of Circo Canicos                                                                |
|                                                                                                    | Trust for authenocation of Cisco Services                                                                 |
|                                                                                                    | Validate Certificate Extensions                                                                           |
|                                                                                                    |                                                                                                    |
|                                                                                                    | Description                                                                                               |
|                                                                                                    | Submit Cancel                                                                                             |
|                                                                                                    |                                                                                                    |
| Certificate Management     System Certificates     Trusted Certificates     OCSP Client Profile     Certificate Signing Requests     Certificate Periodic Check Setti     Certificate Authority | Import a new Certificate into the Certificate Store                                                       |

### 2. Exportar información SP del proveedor de identidad SAML.

Navegue hasta el proveedor de identidad configurado previamente. Haga clic en **Información del proveedor de servicios** y exporte la información, como se muestra en la imagen.

#### Identity Provider List > OKTA

#### SAML Identity Provider

| General  | Identity Provider Config.     | Service Provider Info. | Groups | Attributes | Advanced Settings |
|----------|-------------------------------|------------------------|--------|------------|-------------------|
| Service  | Provider Information          |                        |        |            |                   |
| Load     | balancer                      | ٢                      |        |            |                   |
| Export S | Service Provider Info. Export | t                      |        |            |                   |
| Include  | s the following portals:      |                        |        |            |                   |
| OKTA_    | SSO                           |                        |        |            |                   |
|          |                               |                        |        |            |                   |

La carpeta zip exportada contiene el archivo XML y readme.txt

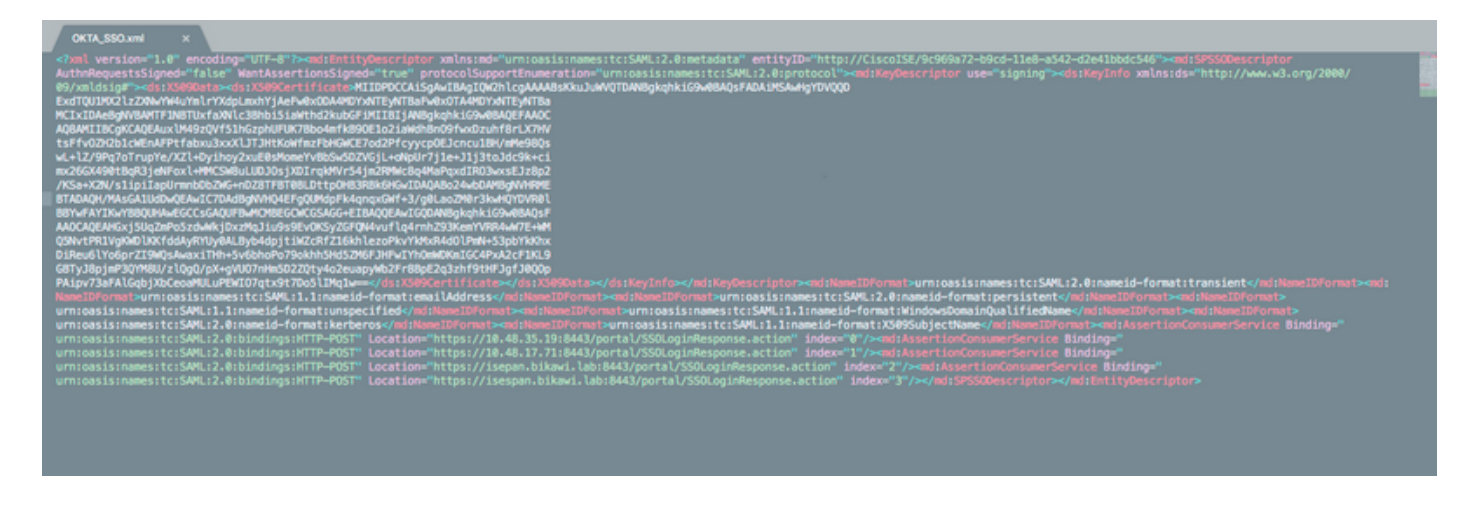

Para algunos proveedores de identidad puede importar el XML directamente, pero en este caso, debe importarlo manualmente.

• URL de inicio de sesión único (aserción única)

Location="https://10.48.35.19:8443/portal/SSOLoginResponse.action" Location="https://10.48.17.71:8443/portal/SSOLoginResponse.action" Location="https://isepan.bikawi.lab:8443/portal/SSOLoginResponse.action" Location="https://isespan.bikawi.lab:8443/portal/SSOLoginResponse.action"

· ID de entidad SP

entityID="http://CiscoISE/9c969a72-b9cd-11e8-a542-d2e41bbdc546" La URL de SSO está disponible en formato de dirección IP y FQDN.

**Precaución:** La selección del formato depende de la configuración de redirección en el perfil de autorización, si utiliza la dirección ip estática, debe utilizar la dirección ip para la dirección URL de SSO.

3. Configuración de OKTA SAML.

Paso 1. Agregue esas URL en la configuración de SAML.

| GENERAL                       |                                                  |                    |
|-------------------------------|--------------------------------------------------|--------------------|
| Single sign on URL            | https://isespan.bikawi.lab:8443/portal/SSOLoginR | esponse.action     |
|                               | Use this for Recipient URL and Destination URI   |                    |
|                               | ✓ Allow this app to request other SSO URLs       |                    |
| Requestable SSO URLs          | URL                                              | Index              |
|                               | https://isepan.bikawi.lab:8443/portal/SSOLoginRe | espo 0 X           |
|                               | + Add Another                                    |                    |
| Audience URI (SP Entity ID) 🕜 | http://CiscoISE/9c969a72-b9cd-11e8-a542-d2e41    | bbdc546            |
| Default RelayState 👔          |                                                  |                    |
|                               | If no value is set, a blank RelayState is sent   |                    |
| Name ID format 👔              | x509SubjectName v                                |                    |
| Application username 👔        | Okta username 🔻                                  |                    |
|                               | Sho                                              | w Advanced Setting |

Paso 2. Puede agregar más de una URL del archivo XML, en función del número de PSN que alojan este servicio. El formato de ID de nombre y el nombre de usuario de la aplicación dependen del diseño.

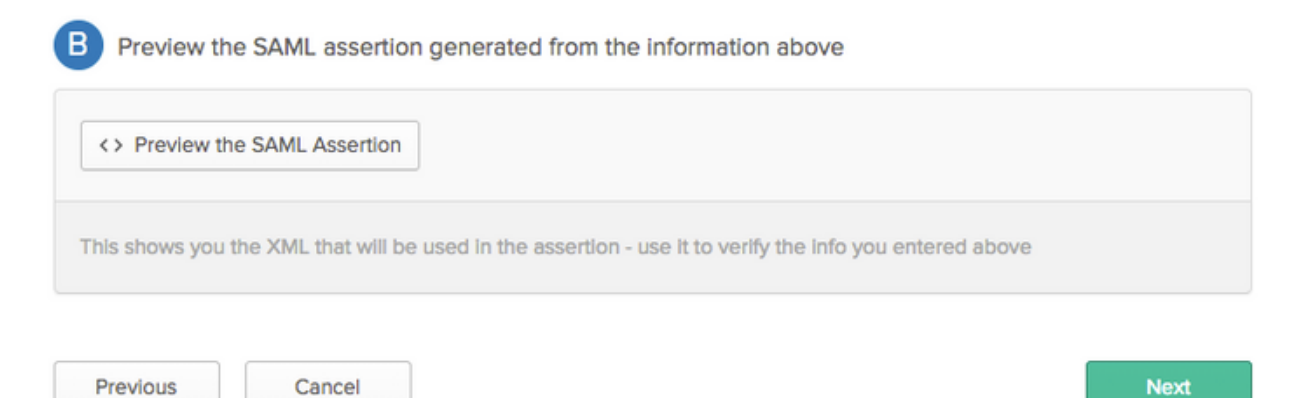

```
<?xml version="1.0" encoding="UTF-8"?>
<saml2:Assertion
    xmlns:saml2="urn:oasis:names:tc:SAML:2.0:assertion" ID="id127185945833795871212409124"
IssueInstant="2018-09-21T15:47:03.790Z" Version="2.0">
    <saml2:Issuer Format="urn:oasis:names:tc:SAML:2.0:nameid-</pre>
format:entity">http://www.okta.com/Issuer</saml2:Issuer>
    <saml2:Subject>
        <saml2:NameID Format="urn:oasis:names:tc:SAML:1.1:nameid-</pre>
format:x509SubjectName">userName</saml2:NameID>
        <saml2:SubjectConfirmation Method="urn:oasis:names:tc:SAML:2.0:cm:bearer">
            <saml2:SubjectConfirmationData NotOnOrAfter="2018-09-21T15:52:03.823Z"</pre>
Recipient="https://isespan.bikawi.lab:8443/portal/SSOLoginResponse.action"/>
        </saml2:SubjectConfirmation>
    </saml2:Subject>
    <saml2:Conditions NotBefore="2018-09-21T15:42:03.823Z" NotOnOrAfter="2018-09-</pre>
21T15:52:03.823Z">
        <saml2:AudienceRestriction>
            <saml2:Audience>http://CiscoISE/9c969a72-b9cd-11e8-a542-
d2e41bbdc546</saml2:Audience>
        </saml2:AudienceRestriction>
    </saml2:Conditions>
    <saml2:AuthnStatement AuthnInstant="2018-09-21T15:47:03.790Z">
        <saml2:AuthnContext>
```

```
<saml2:AuthnContextClassRef>urn:oasis:names:tc:SAML:2.0:ac:classes:PasswordProtectedTransport</s
aml2:AuthnContextClassRef>
</saml2:AuthnContext>
```

```
</sam12:AuthnStatement>
</sam12:Assertion>
```

### Paso 3. Haga clic en next (Siguiente) y elija la segunda opción.

| Are you a customer or partner?    | <ul> <li>I'm an Okta customer adding an internal app</li> <li>I'm a software vendor. I'd like to integrate my app with Okta</li> </ul> | Why are you asking me this?<br>This form provides Okta Support with usef<br>background information about your app.<br>Thank you for your help—we appreciate it |
|-----------------------------------|----------------------------------------------------------------------------------------------------|----------------------------------------------------------------------------------------------------|
| Is your app integration complete? | Yes, my app integration is ready for public use in the Okta<br>Application Network                                                     |                                                                                                    |
| Previous                          | Finish                                                                                                    |                                                                                                    |

4. Exportar metadatos de la aplicación.

| ← Back to Applications<br>ISE-OKTA<br>Active ▼ ♥ View Logs<br>General Sign On Import Assignments                                                                                                    |                                                                                                    |
|----------------------------------------------------------------------------------------------------|----------------------------------------------------------------------------------------------------|
| Settings Edit                                                                                                    | About<br>SAML 2.0 streamlines the end user                                                                                                    |
| SIGN ON METHODS<br>The sign-on method determines how a user signs into and manages their credentials for an application. Some sign-<br>on methods require additional configuration in the 3rd party application. | experience by not requiring the user to<br>know their credentials. Users cannot edit<br>their credentials when SAML 2.0 is<br>configured for this application. Additional<br>configuration in the 3rd party application<br>may be required to complete the<br>Integration with Okta. |
| • SAML 2.0                                                                                                    | Application Username                                                                                                    |
| Default Relay State                                                                                                    | Choose a format to use as the default<br>username value when assigning the<br>application to users.                                                                                                    |
| SAML 2.0 is not configured until you complete the setup instructions. View Setup Instructions                                                                                                    | If you select None you will be prompted to<br>enter the username manually when<br>assigning an application with password or<br>profile push provisioning features.                                                                                                    |
| Identity Provider metadata is available if this application supports dynamic configuration.                                                                                                    |                                                                                                    |
|                                                                                                    |                                                                                                    |

#### Metadatos:

<md:EntityDescriptor xmlns:md="urn:oasis:names:tc:SAML:2.0:metadata"</pre> entityID="http://www.okta.com/exklrq81oEmedZSf4356"> <md:IDPSSODescriptor WantAuthnRequestsSigned="false" protocolSupportEnumeration="urn:oasis:names:tc:SAML:2.0:protocol"> <md:KeyDescriptor use="signing"> <ds:KeyInfo xmlns:ds="http://www.w3.org/2000/09/xmldsig#"> <ds:X509Data> <ds:X509Certificate> MIIDrDCCApSgAwIBAgIGAWWPlTasMA0GCSqGSIb3DQEBCwUAMIGWMQswCQYDVQQGEwJVUzETMBEG A1UECAwKQ2FsaWZvcm5pYTEWMBQGA1UEBwwNU2FuIEZyYW5jaXNjbzENMAsGA1UECqwET2t0YTEU MBIGA1UECwwLU1NPUHJvdmlkZXIxFzAVBgNVBAMMDmNpc2NvLXlhbGJpa2F3MRwwGgYJKoZIhvcN AQkBFg1pbmZvQG9rdGEuY29tMB4XDTE4MDgzMTEwNDMwNVoXDTI4MDgzMTEwNDQwNVowgZYxCzAJ BgNVBAYTA1VTMRMwEQYDVQQIDApDYWxpZm9ybmlhMRYwFAYDVQQHDA1TYW4gRnJhbmNpc2NvMQ0w CwYDVQQKDARPa3RhMRQwEgYDVQQLDAtTU09Qcm92aWRlcjEXMBUGA1UEAwwOY21zY28teWFsYmlr YXcxHDAaBgkqhkiG9w0BCQEWDW1uZm9Ab2t0YS5jb20wggEiMA0GCSqGSIb3DQEBAQUAA4IBDwAw ggEKAoIBAQC1P7DvzVng7wSQWVOzgShwn+Yq2U4f3kbVgXWGuM0a7Bk61AUBoq485EQJ1+heB/6x IMt8u1Z8HUsOspBECLYcI75qH4rpc2FM4kzZiDbNLb95AW6d1UztC66x42uhRYqduD5+w3/yvdwx 199upWb6SdRtnwK8cx7AyIJA4E9KK22cV3ek2rFTrMEC5TT5iEDsnVzC9Bs9a1SRIjiadvhCSPdy +qmMx9eFtZwzNl/g/vhS5F/CoC6EfOsFPr6aj/1PBeZuWuWjBFHW3Zy7hPEtHgjYQ0/7GRK2RzOj bSZgeAp5YyytjA3NCn9x6FMY5Rppc3HjtG4cjQS/MQVaJpn/AgMBAAEwDQYJKoZIhvcNAQELBQAD ggEBAJUK5zGPZwxECv5dN6YERuV5C5eHUXq3KGul2yIfiH7x8EartZ4/wGP/HYuCNCNw3HTh+6T3 oLSAevm6U3ClNELRvG2kG39b/9+ErPG5UkSQSwFekP+bCqd83Jt0kxshYMYHi5FNB5FCTeVbfqRITJ2Tq2uuYpSveIMxQmy7r5qFziWOTvDF2Xp0Ag1e91H6nbdtSz3e5MMSKYGr9HaigGgqG4yXHkAs 77ifQOnRz7au0Uo9sInH6rWG+eOesyysecPuWQtEqNqt+MyZnlCurJ0e+JTvKYH1dSWapM1dzqoX OzyF7yiId9KPP6I4Ndc+BXe1dA8imneYy5MHH7/nE/g= </ds:X509Certificate> </ds:X509Data> </ds:KeyInfo> </md:KeyDescriptor> <md:NameIDFormat> urn:oasis:names:tc:SAML:1.1:nameid-format:unspecified </md:NameIDFormat> <md:NameIDFormat>

```
urn:oasis:names:tc:SAML:1.1:nameid-format:emailAddress
</md:NameIDFormat>
<md:SingleSignOnService Binding="urn:oasis:names:tc:SAML:2.0:bindings:HTTP-POST"
Location="https://cisco-
yalbikaw.okta.com/app/ciscoorg808433_iseokta_2/exk1rq81oEmedZSf4356/sso/saml"/>
<md:SingleSignOnService Binding="urn:oasis:names:tc:SAML:2.0:bindings:HTTP-Redirect"
Location="https://cisco-
yalbikaw.okta.com/app/ciscoorg808433_iseokta_2/exk1rq81oEmedZSf4356/sso/saml"/>
</md:IDPSSODescriptor>
</md:EntityDescriptor>
Guarde el archivo en formato XML.
```

#### 5. Asignar usuarios a la aplicación.

Asigne usuarios a esta aplicación, hay una forma de integración de AD, explicada en: direccionamiento activo de okta

#### 6. Importar metadatos de Idp a ISE.

Paso 1. En **Proveedor de identidad SAML**, seleccione **Configuración del proveedor de identidad.** e Importar metadatos.

| SAML Identity Provider                                                                                                    |                                                                    |                          |                       |                   |  |
|----------------------------------------------------------------------------------------------------|--------------------------------------------------------------------|--------------------------|-----------------------|-------------------|--|
| General Identity Provider Config. Service Provide                                                                                                    | r Info. Groups A                                                   | ttributes Advanced Se    | ttings                |                   |  |
| Identity Provider Configuration<br>Import Identity Provider Config File Choose file ()<br>Provider Id http://www.okta.com/e<br>Single Sign On URL https://cisco-yalbikaw.<br>Single Sign Out URL (Post) Not supported by Iden | xk1rq81oEmedZSf4356<br>okta.com/app/ciscoorg8084<br>tity Provider. | 133_iseokta_2/exk1rq81oE | medZSf4356/sso/saml   |                   |  |
| Signing Certificates                                                                                                    |                                                                    |                          |                       |                   |  |
| Subject                                                                                                    | Issuer                                                             | Valid From               | Valid To (Expiration) | Serial Number     |  |
| EMAILADDRESS=info@okta.com, CN=cisco-yalbi                                                                                                    | EMAILADDRESS=inf                                                   | Fri Aug 31 10:43:05      | Thu Aug 31 10:44:05   | 01 65 8F 95 36 AC |  |
|                                                                                                    |                                                                    |                          |                       |                   |  |
|                                                                                                    |                                                                    |                          |                       |                   |  |
|                                                                                                    |                                                                    |                          |                       |                   |  |
|                                                                                                    |                                                                    |                          |                       |                   |  |
|                                                                                                    |                                                                    |                          |                       |                   |  |
|                                                                                                    |                                                                    |                          |                       |                   |  |

Paso 2. Guarde la configuración.

## Paso 3.Configuración de CWA.

Este documento describe la configuración para ISE y WLC.

https://www.cisco.com/c/en/us/support/docs/security/identity-services-engine/115732-central-webauth-00.html

Agregue URL en Redirect-ACL.

https://cisco-yalbikaw.okta.com / agregue su URL de aplicación

https://login.okta.com

| REDIRECT-ACL                                       | IPv4 | Remove         |
|----------------------------------------------------|------|----------------|
| Foot Notes                                         |      | Clear Counters |
| 1. Counter configuration is global for acl, urlacl | URL  |                |

# Verificación

Pruebe el portal y verifique si puede alcanzar la aplicación OKTA

| Portal Name | *                        | Description:                                    |          |                                                                |                           |
|-------------|--------------------------|-------------------------------------------------|----------|----------------------------------------------------------------|---------------------------|
| OKTA_SSO    |                          |                                                 |          |                                                                | Portal test URL           |
|             |                          |                                                 |          |                                                                |                           |
|             | e these settings to spec | w Settings<br>ify the guest experience for this |          | Portal Page Customization<br>Customize portal pages by applyin | ng a theme and specifying |
| ро          |                          |                                                 | $\smile$ | tielo names ano messages displa                                | /ed to users.             |
|             |                          |                                                 |          |                                                                |                           |

Paso 1. Haga clic en la prueba del portal y, a continuación, debe redirigirse a la aplicación SSO.

Connecting to 😳 Sign-in with your cisco-org-808433 account to access ISE-OKTA

| okto                  | 1 |
|-----------------------|---|
|                       |   |
|                       |   |
| Sign In               |   |
| 1 Username            | 0 |
| Password              | 0 |
| Remember me           |   |
| Sign In               |   |
| Need help signing in? |   |

Paso 2. Compruebe la conexión de información a <nombre de la aplicación>

Paso 3. Si introduce las credenciales, puede que vea una solicitud de ejemplo incorrecta, esto no significa necesariamente que la configuración sea incorrecta en este momento.

## Verificación del usuario final

| 🛈 🔒 https://sepan.bkawi.lab                           | 0443/portal/Porta/Setup.action?portal = 794a | 63a2-ad11-11e8-9ed1-02425046db68aeaieaid=0abe9498000002z15060036e5 😇 🟠 🛛 0, Search                                                                                         |
|-------------------------------------------------------|----------------------------------------------|----------------------------------------------------------------------------------------------------|
| re can access the Internal,                           |                                              |                                                                                                    |
|                                                       | cisco Guest Portal                           |                                                                                                    |
|                                                       | Bign On<br>Bign on for guest access          | Deemanne:<br>Pessword!<br>Sign On<br>Crassmer for overil access<br>Vox can also togin with<br>Deamain also togin with                                                      |
| D A https://doco-yalbi<br>ou can access the Internet. | kaw <b>ekta.com</b> /login/login.htm?freml   | RI=%25app%25dscoorg808433_iseokta_2%25esk1rg81oEmed254356%25sac%25sac%355sAMLRec → ♥ ✿ Q 3<br>Connecting to @<br>Sign-in with your cisco-org-808433 account to access ISE- |
|                                                       |                                              | OKTA                                                                                                    |
|                                                       |                                              | okta                                                                                                    |
|                                                       |                                              | Sign In                                                                                                    |
|                                                       |                                              | · · · · · · · · · · · · · · · · · · ·                                                                                                    |
|                                                       |                                              | Remember me                                                                                                    |
|                                                       |                                              | Sign In                                                                                                    |
|                                                       |                                              | Need help signing in?                                                                                                    |
|                                                       |                                              |                                                                                                    |

refore you can access the Internet.

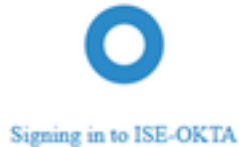

 Image: The service space bit service is service to the point "bit was a created the bit was a created to the service is provided to the service of the service of the ser

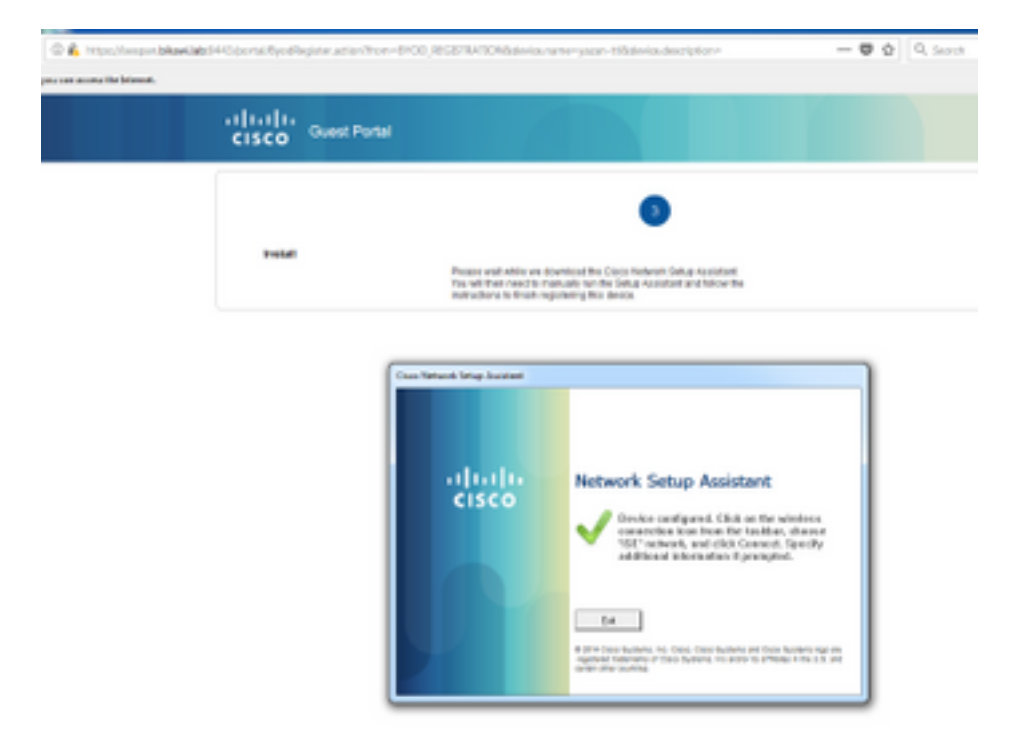

## Verificación de ISE

Verifique los registros de vida para verificar el estado de autenticación.

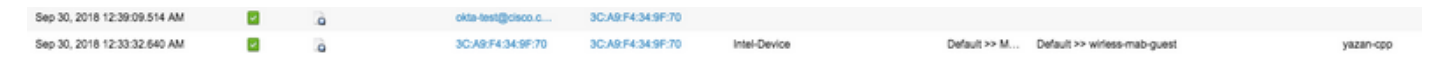

## Troubleshoot

## Solución de problemas de OKTA

Paso 1. Verifique los registros en la pestaña Informes.

| okta                     |                             |                |                |                   | Reports |            | My Applications 😁                                                              |
|--------------------------|-----------------------------|----------------|----------------|-------------------|---------|------------|--------------------------------------------------------------------------------|
| 🕒 Repo                   | orts                        |                |                |                   |         |            | Help                                                                           |
| Okta Usa                 | ige<br>isers have never sic | ined in        | 3 users        | have sloned in    | LA      | ST 30 DAYS | System Log<br>Agent Activity                                                   |
| 🛨 Okta P                 | assword Health              | ,              |                |                   |         |            | Application Access<br>Application Membership Change<br>Authentication Activity |
| Application              | on Usage                    | signments      | 2 unuse        | ed app assignm    | LA      | ST 30 DAYS | Policy Activity<br>Provisioning Activity<br>System Import Activity             |
| App Passw                | ord Health                  | SAML Capable   | Apps           |                   |         |            | User Account Activity<br>User Lifecycle Activity                               |
| Auth Trou                | ubleshooting                |                |                |                   |         |            |                                                                                |
| Okta Login:<br>SSO Attem | s (Total, Falled)<br>pts    |                | Auths Via AD A | gent (Total, Falk | ed)     |            |                                                                                |
| Application              | on Access Audit             | t              |                |                   |         |            |                                                                                |
| Current As               | signments                   |                |                |                   |         |            |                                                                                |
| Multifacto               | or Authenticatio            | n              |                |                   |         |            |                                                                                |
| MFA Usage                | 9                           | Yubikey Report | t              |                   |         |            |                                                                                |

Paso 2. También desde la aplicación ver los registros relacionados.

|                 | $\leftarrow$ Back to A                  | pplications                                                                                                    |                                                                                                    |                                       |      |                                                               |                               |          |
|-----------------|-----------------------------------------|----------------------------------------------------------------------------------------------------|----------------------------------------------------------------------------------------------------|---------------------------------------|------|---------------------------------------------------------------|-------------------------------|----------|
|                 | (                                       | <b>&gt;</b>                                                                                                    | ISE-OKTA<br>Active 🔻                                                                                                    | View Logs                             | 1    |                                                               |                               |          |
|                 | General                                 | Sign On                                                                                                    | Import                                                                                                    | Assignments                           |      |                                                               |                               |          |
|                 |                                         |                                                                                                    |                                                                                                    |                                       |      |                                                               |                               |          |
| Back to     Sys | stem Log                                |                                                                                                    | Search                                                                                                    |                                       |      |                                                               |                               |          |
| m 09/23         | 12018 () 00:00:00 () () 09:30:20        | 18 © 235959 CEST +                                                                                                    | target.id.eq.*0xetrq81pD3HC20YP356* and                                                                                              | d larget.type eq "Appinstance"        |      |                                                               | Advanced Filter / Reset Filte | <b>Q</b> |
| Count of e      | ovents over Sme                         |                                                                                                    |                                                                                                    |                                       |      |                                                               | 1.1                           |          |
| 28              | 9601.38                                 | 1.e 25                                                                                                    | Mic 36                                                                                                    | 1962-20                               | A128 | 51.28                                                         | Sarg 30                       | 0.0      |
| Show eve        | nt brends by category                   |                                                                                                    |                                                                                                    |                                       |      |                                                               |                               |          |
| Events:         | 26 📰 💡                                  |                                                                                                    |                                                                                                    |                                       |      |                                                               | ± Downie                      | ed CSV   |
| 0 1             | ime                                     | Actor                                                                                                    |                                                                                                    | Event info                            |      | Targets                                                       |                               |          |
| <b>O</b> 5      | ep 30 02:42:02                          | OKTA-TEST@cisco.com OKTA (Use                                                                                                    | er)                                                                                                    | User single sign on to app<br>success |      | ISE-OKTA (Appinstance)<br>OKTA-TEST(hclaco.com OKTA (AppUser) |                               |          |
|                 | Actor Glent Clent Request Target Target | OKTA-TESTØclson.com OKTA (d: 00<br>PREPIDK on Windows 7 Computer In<br>successful user.authentication.sso (c<br>ISE-OKTA (d: Oxetre@tsC3HC2CVP9<br>OKTA-TESTØclsco.com OKTA (d: 0u | u 22nberte di Crist (356)<br>en<br>1997 - Marco Strava Mazaou Cita DgA ABQI<br>1961 Applestance<br>az 38gos PGQ: VIII (256) App User |                                       |      |                                                               | Expand                        | AI       |

### Solución de problemas de ISE

Hay dos archivos de registro que comprobar

- ise-psc.log
- guest.log

Vaya a **Administration > System > Logging > Debug Log Configuration**. Habilite el nivel en DEBUG.

SAML ise-psc.log Acceso a invitados guest.log Portal guest.log

La tabla muestra el componente que se va a depurar y su archivo de registro correspondiente.

### Problemas comunes y soluciones

Escenario 1. Solicitud de SAML incorrecta.

## okta

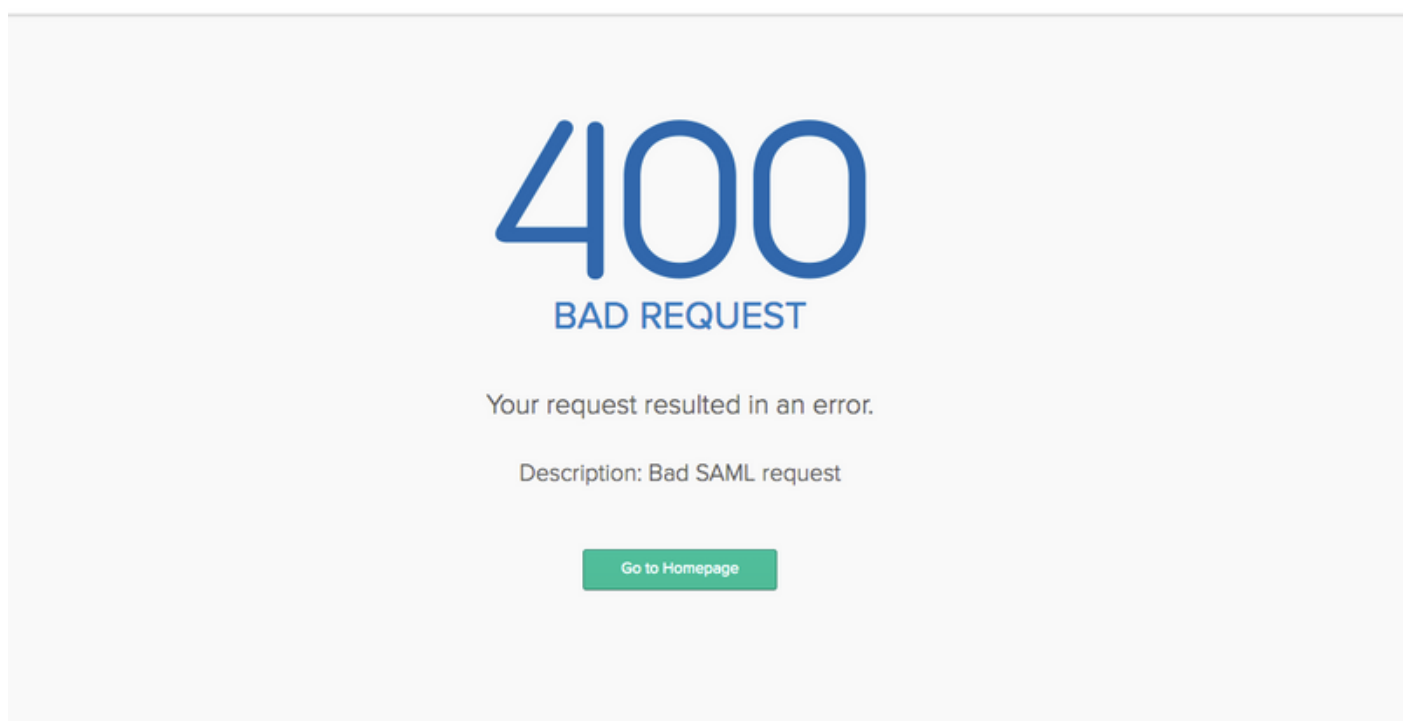

Este error es genérico, verifique los registros para verificar el flujo y señalar el problema. En ISE guest.log:

ISE# show logging application guest.log | últimos 50

```
2018-09-30 01:32:35,624 DEBUG [https-jsse-nio-10.48.17.71-8443-exec-2][]
cisco.ise.portalwebaction.configmanager.SSOLoginConfigHandler -::- SSOLoginTransitionResult:
SSOLoginTransitionResult:
Portal Name: OKTA_SSO
Portal ID: 9c969a72-b9cd-11e8-a542-d2e41bbdc546
Portal URL: https://isespan.bikawi.lab:8443/portal/SSOLoginResponse.action
```

```
Identity Provider: com.cisco.cpm.acs.im.identitystore.saml.IdentityProvider@56c50ab6
2018-09-30 01:32:35,624 DEBUG [https-jsse-nio-10.48.17.71-8443-exec-2][]
cisco.ise.portalwebaction.configmanager.SSOLoginConfigHandler -::- portalSessionInfo:
portalId=9c969a72-b9cd-11e8-a542-d2e41bbdc546;portalSessionId=6770f0a4-bc86-4565-940a-
b0f83cbe9372; radiusSessi
onId=0a3e949b000002c55bb023b3;
2018-09-30 01:32:35,624 DEBUG [https-jsse-nio-10.48.17.71-8443-exec-2][]
cisco.ise.portalwebaction.configmanager.SSOLoginConfigHandler -::- no Load balancer is
configured; no redirect should be made
2018-09-30 01:32:35,624 DEBUG [https-jsse-nio-10.48.17.71-8443-exec-2][]
cisco.ise.portalwebaction.configmanager.SSOLoginConfigHandler -::- No redirect manipulation is
required - start the SAML flow with 'GET'...
2018-09-30 01:32:35,626 DEBUG [https-jsse-nio-10.48.17.71-8443-exec-2][]
cisco.ise.portalwebaction.configmanager.SSOLoginConfigHandler -:-- Redirect to IDP:
https://cisco-
yalbikaw.okta.com/app/ciscoorg808433_iseokta_2/exk1rq81oEmedZSf4356/sso/saml?SAMLRequest=nZRdb9o
wF
Ib%2FSuT7EJMPIBahYpRqkWB1JOxiN5XtHFprwc5sQ%2Bm%2Fn0NKi%2FZRoeUyPu95j9%2FzJOOb4672DqCNUDJD%2FR5GH
kiuKiEfM70p7%2FwRupmMDd3VDZnu7ZNcw889GOs5nTTkdJChvZZEUSMMkXQHhlhOiulyQcIeJo1WVnFVI29qDGjrjGZKmv0
OdAH6IDhs1osMPVnbGBIEwoBpqOwx8YM%2Bi15NGRnFcRQ0SltaB0Vxv1CPwo1hGtcFepS3HZF3pzS
H04QZ2tLaAPLy2ww9pDwdpHQY%2Bizlld%2Fvw8inSRz6VQhxn7GKJ%2FHg4Xa%2ByJd50V93Lnn1MP%2B6mS6Kq8TFfJl3u
gJMm%2BObfDAc4i2msc%2F4aODHySDx0xhTn%2BHtKOIM0mgYnuSaVmJvfpdjGkEapwy3T8iThDEcRiw6Sd5n%2FjMxd3Wzo
q7ZAd7DMGYPuTSWSpuhEPdHPk79CJe4T6KQRElvECbfkbd6XdcnITsIPtot64oM%2BVyWK391X5TI%
h3jFo72v2xmatdQLUybIhwd4a85ksvOs9qFtIbthcPVmX5Yxg1vW7vXLUPPS1ctE8DdzUpNpW1Z7wL%2B6zyT7uxfgUzOu7n
8m0x%2BAQ%3D%3D&RelayState=_9c969a72-b9cd-11e8-a542-d2e41bbdc546_DELIMITERport
alld_EQUALS9c969a72-b9cd-11e8-a542-d2e41bbdc546_SEMIportalSessionId_EQUALS6770f0a4-bc86-4565-
940a-
b0f83cbe9372_SEMIradiusSessionId_EQUALS0a3e949b000002c55bb023b3_SEMI_DELIMITERisespan.bikawi.lab
2018-09-30 01:32:35,626 DEBUG [https-jsse-nio-10.48.17.71-8443-exec-2][]
cisco.ise.portalwebaction.utils.Combiner -::- combined map: {redirect_required=TRUE,
sso_login_action_url=https://cisco-
yalbikaw.okta.com/app/ciscoorg808433_iseokta_2/exk1rq81oEmedZSf4356/sso/saml
?SAMLRequest=nZRdb9owFIb%2FSuT7EJMPIBahYpRqkWBlJOxiN5XtHFprwc5sQ%2Bm%2Fn0NKi%2FZRoeUyPu95j9%2FzJ
o1WVnFVI29qDGjrjGZKmv00dAH6IDhs1osMPVnbGBIEwoBpqOwx8YM%2Bi15NGRnFcRQ0SltaB0Vxv
1CPwo1hGtcFepS3HZF3pzSH04QZ2tLaAPLy2ww9pDwdpHQY%2Biz11d%2Fvw8inSRz6VQhxn7GKJ%2FHq4Xa%2ByJd50V93L
nn1MP%2B6mS6Kq8TFfJl3uqJMm%2BObfDAc4i2msc%2F4aODHySDx0xhTn%2BHtKOIM0mqYnuSaVmJvfpdjGkEapwy3T8iTh
DEcRiw6Sd5n%2FjMxd3Wzoq7ZAd7DMGYPuTSWSpuhEPdHPk79CJe4T6KQRE1vECbfkbd6XdcnITsIP
tot64oM%2BVyWK391X5TI%2B3aGyRWgMzond309NPSMCpq0YDguZsJwlRfz4JqdjINL226IsCffnE9%2Bu1K14C8Xs4TXE1z
X6nmmqdq3YIO37q9fBlQnCh3jFo72v2xmatdQLUybIhwd4a85ksvOs9qFtIbthcPVmX5Yxq1vW7vXLUPPS1ctE8DdzUpNpWl
Z7wL%2B6zyT7uxfgUz0u7n8m0x%2BAQ%3D%3D&RelayState=_9c969a72-b9cd-11e8-a542-d2e4
1bbdc546_DELIMITERportalId_EQUALS9c969a72-b9cd-11e8-a542-
d2e41bbdc546_SEMIportalSessionId_EQUALS6770f0a4-bc86-4565-940a-
b0f83cbe9372_SEMIradiusSessionId_EQUALS0a3e949b000002c55bb023b3_SEMI_DELIMITERisespan.bikawi.lab
2018-09-30 01:32:35,626 DEBUG [https-jsse-nio-10.48.17.71-8443-exec-2][]
cisco.ise.portalwebaction.controller.PortalStepController -::- targetUrl:
pages/ssoLoginRequest.jsp
2018-09-30 01:32:35,626 DEBUG [https-jsse-nio-10.48.17.71-8443-exec-2][]
cisco.ise.portalwebaction.controller.PortalStepController -::- portalId: 9c969a72-b9cd-11e8-
a542-d2e41bbdc546
2018-09-30 01:32:35,626 DEBUG [https-jsse-nio-10.48.17.71-8443-exec-2][]
cisco.ise.portalwebaction.controller.PortalStepController -::- webappPath: /portal
2018-09-30 01:32:35,626 DEBUG [https-jsse-nio-10.48.17.71-8443-exec-2][]
cisco.ise.portalwebaction.controller.PortalStepController -::- portalPath:
/portal/portals/9c969a72-b9cd-11e8-a542-d2e41bbdc546
2018-09-30 01:32:35,626 DEBUG [https-jsse-nio-10.48.17.71-8443-exec-2][]
cisco.ise.portalwebaction.controller.PortalPreResultListener -::- No page transition config.
Bypassing transition.
2018-09-30 01:32:35,627 DEBUG [https-jsse-nio-10.48.17.71-8443-exec-2][]
cisco.ise.portalwebaction.controller.PortalFlowInterceptor -::- result: success
```

ISE ha redirigido correctamente el usuario a IDP. Sin embargo, no aparece ninguna respuesta a ISE y aparece la solicitud SAML incorrecta. Identifique que OKTA no acepte nuestra solicitud SAML a continuación.

#### https://cisco-

yalbikaw.okta.com/app/ciscoorg808433\_iseokta\_2/exk1rq81oEmedZSf4356/sso/saml?SAMLRequest=nZRdb9o
wF

Ib%2FSuT7EJMPIBahYpRqkWBlJOxiN5XtHFprwc5sQ%2Bm%2Fn0NKi%2FZRoeUyPu95j9%2FzJOOb4672DqCNUDJD%2FR5GH kiuKiEfM7Qp7%2FwRupmMDd3VDZnu7ZNcw889GOs5nTTkdJChvZZEUSMMkXQHhlhOiulyQcIeJo1WVnFVI29qDGjrjGZKmv0 OdAH6IDhs1osMPVnbGBIEwoBpqOwx8YM%2Bi15NGRnFcRQ0SltaB0Vxv1CPwo1hGtcFepS3HZF3pzS

H04QZ2tLaAPLy2ww9pDwdpHQY%2Biz11d%2Fvw8inSRz6VQhxn7GKJ%2FHg4Xa%2ByJd5OV93Lnn1MP%2B6mS6Kq8TFfJ13u gJMm%2BObfDAc4i2msc%2F4aODHySDx0xhTn%2BHtKOIM0mgYnuSaVmJvfpdjGkEapwy3T8iThDEcRiw6Sd5n%2FjMxd3Wzo q7ZAd7DMGYPuTSWSpuhEPdHPk79CJe4T6KQRE1vECbfkbd6XdcnITsIPtot64oM%2BVyWK391X5TI%

2B3aGyRWgMzond309NPSMCpq0YDguZsJwlRfz4JqdjINL226IsCFfnE9%2Bu1K14C8Xs4TXE1zX6nmmgdq3YI037q9fBlQnC h3jFo72v2xmatdQLUybIhwd4a85ksvOs9qFtIbthcPVmX5YxglvW7vXLUPPSlctE8DdzUpNpWlZ7wL%2B6zyT7uxfgUzOu7n 8m0x%2BAQ%3D%3D&RelayState=\_9c969a72-b9cd-11e8-a542-d2e41bbdc546\_DELIMITERport

alId\_EQUALS9c969a72-b9cd-11e8-a542-d2e41bbdc546\_SEMIportalSessionId\_EQUALS6770f0a4-bc86-4565-940a-

b0f83cbe9372\_SEMIradiusSessionId\_EQUALS0a3e949b000002c55bb023b3\_SEMI\_DELIMITERisespan.bikawi.lab Ahora vuelva a comprobar la aplicación tal vez haya cambios realizados.

| GENERAL            |                                                         |
|--------------------|---------------------------------------------------------|
| Single sign on URL | https://10.48.17.71:8443/portal/SSOLoginResponse.action |
|                    | Use this for Recipient URL and Destination URL          |
|                    | ✓ Allow this app to request other SSO URLs              |
|                    |                                                         |

La dirección URL de SSO está utilizando la dirección IP; sin embargo, el invitado está enviando FQDN, como se puede ver en la solicitud anterior en la que la última línea contiene SEMI\_DELIMITER<FQDN> para solucionar este problema, cambie la dirección IP a FQDN en la configuración de OKTA.

Situación hipotética 2. "Se ha producido un problema al acceder al sitio. Póngase en contacto con el servicio de asistencia técnica para obtener asistencia".

| 🛈 윮 https://isespan.l                 | bikawi.lab:8443/portal/SSOLog | 💟 🏠 🔍 Search                                                                     |  |
|---------------------------------------|-------------------------------|----------------------------------------------------------------------------------|--|
| k before you can access the Internet. |                               |                                                                                  |  |
| cisco                                 | Guest Portal                  |                                                                                  |  |
| Error                                 |                               |                                                                                  |  |
|                                       |                               | There was a problem accessing the site. Please contact help desk for assistance. |  |

#### Guest.log

```
unknown user, authentication result=FAILED, isFailedLogin=true, reason=24823 Assertion does not
contain ma
tching service provider identifier in the audience restriction conditions
2018-09-30 02:25:00,609 ERROR [https-jsse-nio-10.48.17.71-8443-exec-1][]
guestaccess.flowmanager.step.guest.SSOLoginStepExecutor -::- Login error with idp
```

Desde los registros, ISE informa que la afirmación no es correcta. Verifique el URI de audiencia OKTA para asegurarse de que coincide con el SP para resolverlo.

Situación hipotética 3. Redirigido a la página en blanco o la opción de inicio de sesión no se muestra.

Depende del entorno y de la configuración del portal. En este tipo de problema debe verificar la aplicación OKTA y la URL que necesita para autenticarse. Haga clic en la prueba del portal y, a continuación, inspeccione el elemento para comprobar qué sitios web deben estar accesibles.

| okta    |  | <pre><li><li><li><li><li><li><li><li><li><li< th=""></li<></li></li></li></li></li></li></li></li></li></pre> |
|---------|--|----------------------------------------------------------------------------------------------------|
|         |  | … ► div id="signin-container"> — 50                                                                           |
|         |  | llafter<br><br>⊁-div class="footer">∞                                                                         |
| Sign In |  | <pre>&gt;&gt; <script type="text/javascript"></script></pre>                                                  |

En este escenario, solo dos URL: application and login.okta.com - se deben permitir en el WLC.

## Información Relacionada

- https://www.cisco.com/c/en/us/support/docs/security/identity-services-engine-21/200551-Configure-ISE-2-1-Guest-Portal-with-Pin.html
- https://www.cisco.com/c/en/us/support/docs/security/identity-services-engine-23/213352configure-ise-2-3-sponsor-portal-with-ms.html
- <u>https://www.safaribooksonline.com/library/view/ccna-cyber-ops/9780134609003/ch05.html</u>
- <u>https://www.safaribooksonline.com/library/view/spring-security-</u> essentials/9781785282621/ch02.html
- <u>https://developer.okta.com</u>